## 在RV110W、RV120W和RV220W上配置基於 QoS埠的設定

## 目標

每個埠都可以在裝置上配置用於QoS LAN設定,並對網路流量使用不同的優先順序級別。 本文檔介紹如何在RV110W、RV120W和RV220W上配置基於QoS埠的設定。

## 適用裝置

·RV110W

·RV120W

·RV220W

## 基於QoS埠的設定

步驟1。在GUI中選擇QoS > QoS Port Based Settings。

| QoS Port-based Settings<br>QoS Port-based Setting Table |        |                      |  |  |  |
|---------------------------------------------------------|--------|----------------------|--|--|--|
|                                                         |        |                      |  |  |  |
| 1                                                       | Port 💌 | 2 🔹                  |  |  |  |
| 2                                                       | Port 💌 | 2                    |  |  |  |
| 3                                                       | Port 💌 | 2                    |  |  |  |
| 4                                                       | Port 💌 | 2                    |  |  |  |
| Save                                                    | Res    | store Default Cancel |  |  |  |

步驟2.對於每個埠,從Trust Mode下拉選單中選擇一個選項。

·埠 — 啟用基於埠的QoS。這允許特定連線埠的流量優先順序。

·DSCP — 區別服務代碼點(DSCP)。 這會在DSCP設定頁面上,對基於LAN的DSCP隊列對 映中的網路流量進行優先順序排序。

·CoS — 服務類別(CoS)。

| QoS Port-based Settings      |              |                                                                           |  |  |  |  |
|------------------------------|--------------|---------------------------------------------------------------------------|--|--|--|--|
| QoS Port-based Setting Table |              |                                                                           |  |  |  |  |
| LAN Port                     | Trust Mode   | Default Traffic Forwarding Queue for untrusted devices. (Port Trust Mode) |  |  |  |  |
| 1                            | Port 💌       | 2 💌                                                                       |  |  |  |  |
| 2                            | Port<br>DSCP | 2                                                                         |  |  |  |  |
| 3                            | CoS          | 2                                                                         |  |  |  |  |
| 4                            | Port 💌       | 2 🔹                                                                       |  |  |  |  |
| Save                         | Res          | tore Default Cancel                                                       |  |  |  |  |

步驟3.對於每個埠,從Default Traffic Forwarding Queue for Untrusted Devices下拉選單中選 擇傳出流量的優先順序。

| QoS Port-based Settings |                 |                                                                           |  |  |  |
|-------------------------|-----------------|---------------------------------------------------------------------------|--|--|--|
| QoS Port-               | based Setting T | able                                                                      |  |  |  |
| LAN Port                | Trust Mode      | Default Traffic Forwarding Queue for untrusted devices. (Port Trust Mode) |  |  |  |
| 1                       | Port 💌          | 2 💌                                                                       |  |  |  |
| 2                       | Port 💌          | 1 (lowest)                                                                |  |  |  |
| 3                       | Port 💌          | 3                                                                         |  |  |  |
| 4                       | Port 💌          | 4 (highest)<br>2                                                          |  |  |  |
| Save                    | Res             | tore Default Cancel                                                       |  |  |  |

步驟4.按一下「Save」。